# Applied TAM Tips & Tricks

SESSION HANDOUT

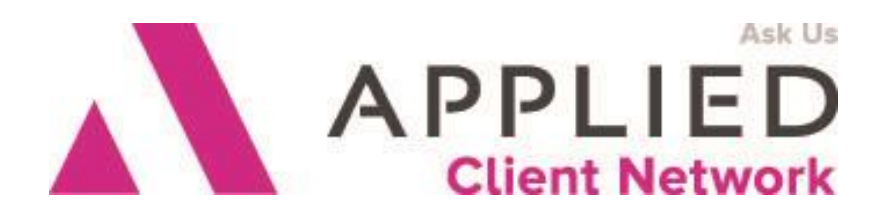

Applied Client Network www.appliedclientnetwork.org

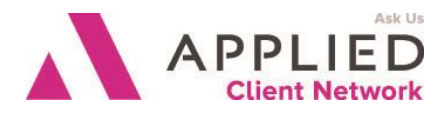

## **Prepared for Applied Client Network**

Applied Client Network 330 N. Wabash Ave, Suite 2000 Chicago, IL 60611 Phone: 800-383-2952

Copyright © 2016 by Applied Client Network, Inc., 330 N. Wabash Ave, Suite 2000, Chicago, IL 60611. Protection claimed in all forms and matters of copyrightable material and information now allowed by law or hereafter granted including both electronic and conventional distribution of herein products. Reproduction or transmission unless authorized by Applied Client Network is prohibited. All rights reserved. Specific product information regarding Applied Systems' The Agency Manager and Vision, as well as other products copyrighted and mentioned within (ex: Microsoft, Excel, etc.) are the product of the individual company and no endorsement or ownership of product should be implied by its mention and use. All workflows are suggested and common workflows. Users of this material agree that Applied Client Network cannot be held liable for any omissions or errors within the guide.

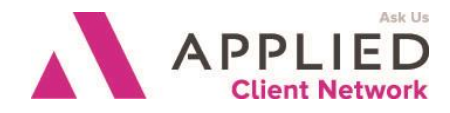

## **Original Author:**

Laura Nelson

LRN Consulting Services, LLC

August 2011

## Updated By:

Laura Nelson

LRN Consulting Services, LLC

August 2015

## **Target Audience:**

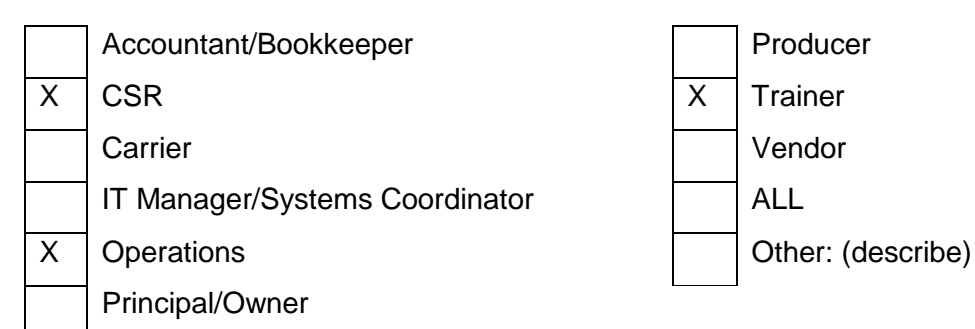

Applied TAM Tips & Tricks

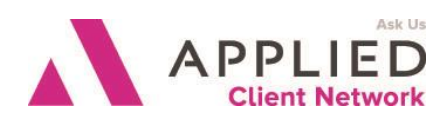

### **Table of Contents**

| Prepared for Applied Client Network2                                                                   |
|----------------------------------------------------------------------------------------------------|
| Original Author:                                                                                       |
| Updated By:                                                                                            |
| Target Audience:                                                                                       |
| Seminar Type: Training and Staff Development                                                           |
| Home Base                                                                                              |
| Workstation Setup6<br>8                                                                                |
| Activity Center                                                                                        |
| Clients & Files                                                                                        |
| Setting Columns11Setting Prefills12Client Detail Screen13Email from Client Screen13                    |
| Additional Tips:                                                                                       |
| Prefills14Policy Attachments15Billing Screen Detail15Drop and Drag Feature16Additional Tips & Tricks16 |
| Activities                                                                                             |
| Additional Tips & Tricks18                                                                             |
| Invoices19                                                                                             |
| Info Tab                                                                                               |

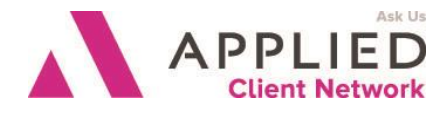

## Seminar Type: Training and Staff Development

**Seminar Level: Basic**: An introductory level course is basic in nature and addresses fundamental concepts. We expect attendees to have a basic level of insurance knowledge, have been oriented to an agency's processes. For functional courses, it is <u>not</u> necessary for the attendee or participant to have previous knowledge of the agency management system or software program.

**Class Description:** This session will cover various items to turn on for efficient utilization of the system as well as making your users more effective. It will give you ideas on how to organize and how to get certain features enabled.

#### Learning Outcomes:

- Understand what various buttons accomplish in the system
- Know how to set up your system to be efficient
- Discover effective workflow shortcuts

Assumptions: This seminar is based on the following Applied TAM Version 2015 Microsoft ® Word Version 2007/2010

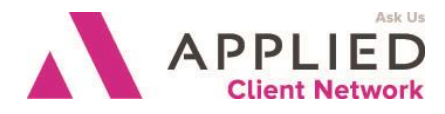

## Home Base

#### **Workstation Setup**

From the File bar of Home Base, ChooseTools, **User Setup.** This will bring up the option box shown below. Any changes made in User Setup are for the workstation – so it will not follow that user from station to station, as the settings apply to the workstation. It is important to note that any changes made in User Setup will not be activated until that user has logged out of TAM and logged back in.

| User Setup Options                                           |                                                     | ×     |
|--------------------------------------------------------------|-----------------------------------------------------|-------|
| Startup Settings Dout                                        | ole Click   Screen Defaults                         | 1     |
| On Startup Load     Clients & Files     Reports     TAMCtart | <ul> <li>Receptionist</li> <li>Utilities</li> </ul> |       |
| Mail View on Start                                           | C All Mail                                          |       |
|                                                              |                                                     |       |
|                                                              |                                                     |       |
|                                                              |                                                     |       |
|                                                              | OK Ca                                               | ancel |

It is a good idea to NOT check any items under "On Startup Load". If Clients and files are checked, this skips home base when logging in and will bypass activities. Mail opens Outlook and should be done after logging into

Applied TAM Tips & Tricks

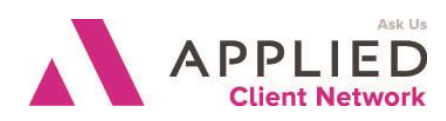

| <ul> <li>settings Settings Double Click Screen Defaults</li> <li>fessage Scroll Speed</li> <li>Sow</li></ul>                                                                                                    |                                                                                                    |                                                                                                    |
|----------------------------------------------------------------------------------------------------|----------------------------------------------------------------------------------------------------|----------------------------------------------------------------------------------------------------|
| <ul> <li>1. Check the Reminder Box for Activities to work like Outlook when the tir is entered on the activity when created.</li> <li>2. Check the Drill Down Box to open attachments</li> <li>3. Click on the Mail Setup Two Setup Time Setup Options</li> <li>client List</li> <li>Client List</li> <li>Client Detail Policy List</li> <li>Policy List</li> <li>Policy List</li> <li>OK Cancel</li> </ul>                                                                                                    | up Settings Double Click Screen Defaults                                                                                           |                                                                                                    |
| <ul> <li>I. Check the Reminder Box for Activities to work like Outlook when the tim is entered on the activity when created.</li> <li>I. Check the Drill Down Box to open attachments</li> <li>Itime Zone</li> <li>Utilize Daylight Saving Time</li> <li>all Setup</li> <li>Fox Setup</li> <li>Timer Setup</li> <li>OK</li> <li>Cancel</li> </ul> <ul> <li>1. Check the Reminder Box for Activities to work like Outlook when the tim is entered on the activity when created.</li> <li>Check the Drill Down Box to open attachments</li> <li>Check the Drill Down Box to open attachments</li> <li>Check the Cancel</li> </ul>                                                                                                    | ssage Scroll Speed                                                                                                    |                                                                                                    |
| <ul> <li>I. Check the Relimited</li> <li>Box for Activities to work like Outlook when the tim is entered on the activity when created.</li> <li>2. Check the Drill Down Box to open attachments</li> <li>3. Click on the Mail Setup</li> <li>For Setup</li> <li>Timer Setup</li> <li>OK Cancel</li> </ul> 1. Set your double click orGoto Client List <ul> <li>Policy List</li> <li>Policy List</li> <li>Policy List</li> <li>Policy List</li> <li>Setting Screen  Application</li> </ul> 0K Cancel 1. Set your double click options for going to Policy Lit or Client Detail when highlighting. 2. Set the double click options for going to Policy Lit or Client Detail when highlighting the policy List or Client Detail or Client Detail o                                                                                                    | w Fast                                                                                                    | 1 Check the Reminder                                                                                                    |
| Down of a contract of the contract of the c                                                                                                    | ivitu Follow-up Time                                                                                                    | Box for Activities to work                                                                                                    |
| Interestion the activity when created. Check the Drill Down Box to open attachments Check the Drill Down Box to open attachments Click on the Mail Setup Button to add email address for TAM Integrated email Integrated email Click on the Click onGoto Client List Client Detail                                                                                                    | Reminder: 15 Minutes                                                                                                    | like Outlook when the tim                                                                                                    |
| Itachment Drill down   For Did down directly to viewing attachments coll Time Zone I Utize Daylight Saving Time For Setup For Setup Timer Setup OK Cancel OK Cancel OK Cancel OK Cancel                                                                                                    |                                                                                                    | is entered on the activity                                                                                                    |
| <ul> <li>2. Check the Drill Down<br/>Box to open attachments</li> <li>3. Click on the Mail Setup<br/>Button to add email<br/>address for TAM<br/>Integrated email</li> <li>ser Setup Options</li> <li>ser Setup Options</li> <li>atup Settings Double Click Screen Defaults</li> <li>Mouse Double Click OnGoto</li> <li>Client List</li> <li>Client Detail</li></ul>                                                                                                    | Attachment Drill down                                                                                                    | when created.                                                                                                    |
| accal Time Zone       Box to open attachments         3. Click on the Mail Setup       Button to add email         address for TAM       Integrated email         address for TAM       Integrated email         address for TAM       Integrated email         Ser Setup Options       Image: Seting Society         atup Settings Double Click Screen Defaults       Integrated email         Mouse Double Click OnGoto       Client List         C Dient List       Policy List         Policy List       Policy List         Biling Screen       Application         OK       Cancel                                                                                                    |                                                                                                    | 2. Check the Drill Down                                                                                                    |
| <ul> <li>✓ Utizze Daylight Saving Time</li> <li>3. Click on the Mail Setup<br/>Button to add email<br/>address for TAM<br/>Integrated email</li> <li>Ser Setup Options</li> <li>cancel</li> </ul> Ser Setup Options artup Settings Double Click OnGoto Client List <ul> <li>Click options for<br/>going to Policy List</li> <li>Biling Screen  Application</li> </ul> I. Set your double<br>click options for<br>going to Policy List<br>or Client Detail <ul> <li>Mouse Double Click OnGoto</li> </ul> Client List <ul> <li>Click options for<br/>going to Policy List</li> <li>Biling Screen  Application</li> </ul> OK Cancel OK Cancel                                                                                                    | ocal Time Zone                                                                                                    | Box to open attachments                                                                                                    |
| W Utilize Daylight Saving Time       Button to add email address for TAM Integrated email         Wail Setup       Timer Setup         OK       Cancel                                                                                                    |                                                                                                    | 3. Click on the Mail Setur                                                                                                    |
| Mail Setup       Fax Setup       Timer Setup         OK       Cancel         ser Setup Options       X         attup       Settings       Double Click         Mouse Double Click OnGoto       Client List         Client List       © Bolicy List         © Billing Screen       © Application         OK       Cancel                                                                                                    | ☑ Utilize Daylight Saving Time                                                                                                    | Button to add email                                                                                                    |
| Integrated email  Integrated email  Integrated e                                                                                                    | Mail Setur: Fay Setur: Timer Setur                                                                                                 | address for TAM                                                                                                    |
| DK       Cancel         ser Setup Options       Image: Settings Double Click Screen Defaults         Mouse Double Click OnGoto       Image: Screen Defaults         Client List       Image: Default Image: Defaults         Policy List       Image: Default Image: Default Ima                                                                                                    |                                                                                                    | Integrated email                                                                                                    |
| ser Setup Options atup Settings Double Click Screen Defaults Mouse Double Click OnGoto Client List Policy List Policy List Billing Screen  Application OK Cancel                                                                                                    | OK Cancel                                                                                                    |                                                                                                    |
| ser Setup Options          atup       Settings       Double Click       Screen Defaults         Mouse Double Click OnGoto       Image: Client List       Image: Client Detail Image: Click options for going to Policy List or Client Detail when highlighting         Policy List       Image: Click options for going to Policy List or Client Detail when highlighting         Set the double click of your moust when highlighting         Client Detail       Image: Click of your moust when highlighting         Image: OK       Cancel                                                                                                    |                                                                                                    |                                                                                                    |
| Cuellet List<br>Cieffent Detail © Policy List<br>Policy List<br>Billing Screen © Application<br>OK Cancel<br>Cuel<br>Cuel<br>1. Set your double<br>click options for<br>going to Policy List<br>or Client Detail<br>when highlighting<br>2. Set the double<br>click of your mous<br>when highlighting<br>the policy to go to<br>the billing screen<br>or application                                                                                                    | Mouse Double Click OnGoto                                                                                                    |                                                                                                    |
| Client Detail       Image: Click options         Policy List       Image: Click options         Image: Click options       Image: Click options         Image: Click options                                                                                                    |                                                                                                    |                                                                                                    |
| Policy List<br>© Billing Screen © Application<br>OK Cancel<br>Concel<br>Concen<br>Concen C | C. Client Detail G. Boliou List                                                                                                    |                                                                                                    |
| Poincy List       Going to Policy List         Billing Screen       Image: Application         Image: Click of Policy List       Image: Click of Policy List         Image: Click of Policy List       Image: Click of Policy List         Image: Click of Policy List       Image: Click of Policy                                                                                                    | C <u>C</u> lient Detail C <u>P</u> olicy List                                                                                      | 1 Set your double                                                                                                    |
| Opening screen       Client Detail         or Client Detail       when highlighting         2. Set the double       click of your mou         when highlighting       the policy to go to         OK       Cancel                                                                                                    | C <u>C</u> lient Detail                                                                                                    | 1. Set your double                                                                                                    |
| <ul> <li>When highlighting</li> <li>Set the double click of your mous when highlighting the policy to go to the billing screen or application</li> </ul>                                                                                                    | C Diint Detail C Policy List                                                                                                    | 1. Set your double<br>click options for<br>going to Policy Li                                                                                                    |
| 2. Set the double<br>click of your mous<br>when highlighting<br>the policy to go to<br>the billing screen<br>or application                                                                                                    | ○ <u>Client Detail</u> ● <u>Policy List</u> ○ <u>Billing Screen</u> ● <u>Application</u>                                           | <ol> <li>Set your double<br/>click options for<br/>going to Policy Li<br/>or Client Detail</li> </ol>                                                                                                    |
| Click of your mouse<br>when highlighting<br>the policy to go to<br>the billing screen<br>or application                                                                                                    | © <u>C</u> lient Detail                                                                                                    | <ol> <li>Set your double<br/>click options for<br/>going to Policy Li<br/>or Client Detail<br/>when highlighting</li> </ol>                                                                                                    |
| When highlighting the policy to go to the billing screen or application                                                                                                    | ○ <u>C</u> lient Detail       ● <u>P</u> olicy List         Policy List       ○ <u>B</u> illing Screen                             | <ol> <li>Set your double<br/>click options for<br/>going to Policy Li<br/>or Client Detail<br/>when highlighting</li> <li>Set the double</li> </ol>                                                                                                    |
| OK     Cancel                                                                                                    | © <u>C</u> lient Detail                                                                                                    | <ol> <li>Set your double<br/>click options for<br/>going to Policy Li<br/>or Client Detail<br/>when highlighting</li> <li>Set the double<br/>click of your mou</li> </ol>                                                                                         |
| OK Cancel                                                                                                    | ○ <u>Dient Detail</u> ● <u>Policy List</u> Policy List       ● <u>Billing Screen</u>                                               | <ol> <li>Set your double<br/>click options for<br/>going to Policy Li<br/>or Client Detail<br/>when highlighting</li> <li>Set the double<br/>click of your mou<br/>when highlighting</li> </ol>                                                                   |
| OK Cancel                                                                                                    | © <u>C</u> lient Detail<br>● <u>Policy List</u><br>● <u>Billing Screen</u><br>● <u>Application</u>                                 | <ol> <li>Set your double<br/>click options for<br/>going to Policy Li<br/>or Client Detail<br/>when highlighting</li> <li>Set the double<br/>click of your mou<br/>when highlighting<br/>the policy to go to</li> </ol>                                           |
| OK Cancel                                                                                                    | ○ <u>Client Detail</u> ● <u>Policy List</u> Policy List       ● <u>Billing Screen</u> ● <u>Billing Screen</u> ● <u>Application</u> | <ol> <li>Set your double<br/>click options for<br/>going to Policy Li<br/>or Client Detail<br/>when highlighting</li> <li>Set the double<br/>click of your mou<br/>when highlighting<br/>the policy to go to<br/>the billing screen<br/>or application</li> </ol> |
| UK Cancel                                                                                                    | ○ <u>Client Detail</u> ● <u>Policy List</u> Policy List       ● <u>Billing Screen</u> ● <u>Billing Screen</u> ● <u>Application</u> | <ol> <li>Set your double<br/>click options for<br/>going to Policy Li<br/>or Client Detail<br/>when highlighting</li> <li>Set the double<br/>click of your mou<br/>when highlighting<br/>the policy to go to<br/>the billing screen<br/>or application</li> </ol> |
|                                                                                                    | © <u>C</u> lient Detail © <u>P</u> olicy List<br>Policy List<br>© <u>B</u> illing Screen © <u>Application</u>                      | <ol> <li>Set your double<br/>click options for<br/>going to Policy Li<br/>or Client Detail<br/>when highlighting</li> <li>Set the double<br/>click of your mou<br/>when highlighting<br/>the policy to go to<br/>the billing screen<br/>or application</li> </ol> |

Applied TAM Tips & Tricks

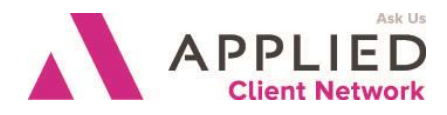

| 📴 User Setup Options                                                                                                  | × |
|----------------------------------------------------------------------------------------------------|---|
| Startup Settings Double Click Screen Defaults                                                                         |   |
| Client Number                                                                                                    | L |
| © Commercial © Personal                                                                                               | L |
| Policy List                                                                                                    | L |
| ○ Effective Date ● Expiration Date                                                                                    | L |
| Claim List                                                                                                    | L |
| Issuing Company                                                                                                    | L |
| <ul> <li>Use Custom Filter on List Screens</li> <li>Stack Screens</li> <li>Automatically Save Applications</li> </ul> |   |
| OK Cancel                                                                                                    |   |

Set the Screen Defaults for entering client for Commercial Lines or Personal Lines Format. Choose other options desired

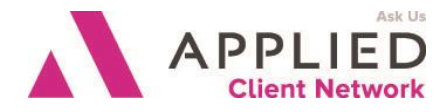

# Activity Center

#### Click on the Magnifying Glass to Open Activity Center Setup the Columns by clicking on the Filter Options Tab

| ctivity Ty | Options                    | 124                                |
|------------|----------------------------|------------------------------------|
| ctivity Ty | Description                | 12                                 |
| PPO        | Appointment                | -                                  |
| CCT        | Re Deductibles<br>Ikfmglik |                                    |
|            |                            |                                    |
|            | ALL<br>CCT                 | ALL Re Deductibles<br>CCT Ikfmglik |

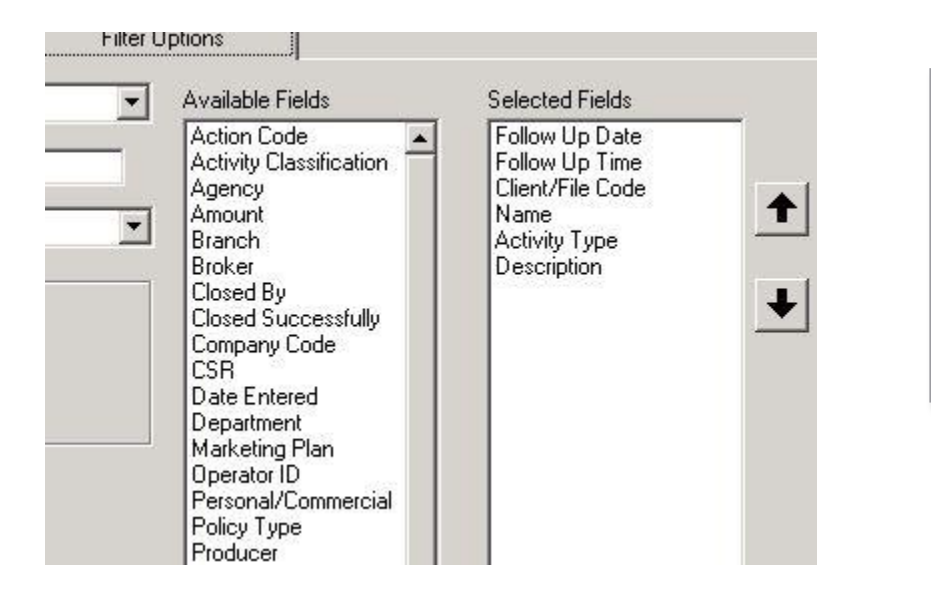

Items on the left are columns available for open activities list on home base. Items on the right are the items you choose for setup. Use the

Applied TAM Tips & Tricks

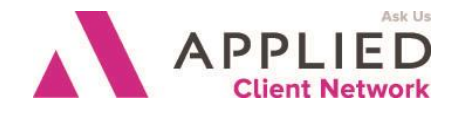

| 08/11/201     | 1 -       | Laura Nelson | KALI                               | L> 💌        | <all></all> |              |              |        |
|---------------|-----------|--------------|------------------------------------|-------------|-------------|--------------|--------------|--------|
| Up to         | Selecte   | d Date       | C Selected Dat                     | te Only     | <all></all> |              |              | •      |
| Follow-Up     | Code      | Client/File  | Name                               |             | Description |              | Action-On    | Entere |
| 08/17/2010    | APPO      | BOXHI-1      | Box Hill Systems                   | s Corporati | Appointmen  | t            | 08/17/2010   | 08/17  |
| 03/10/2       | ACCT      | BOXHI-1      | Box Hill Syste<br>Michael & Colles | ems Cor     | Re Deduc    | tibles       | 03/11/2      | 02/2/  |
| 00/01/2011    | ACC1      | billowinis   | mender a colica                    | SILDIOWIL   | ixinguix    |              | 03/31/2011   |        |
|               |           |              |                                    |             |             |              |              |        |
| •             |           |              |                                    |             |             |              |              | •      |
| ctivity De    | tail —    |              |                                    |             |             |              |              |        |
| Operator L    | N         | Laura Nelson |                                    | Plan        |             | _            |              |        |
|               |           |              |                                    | Туре        | BOP         | Business C   | wners Policy |        |
| Category A    | VPP0      | Appointment  |                                    | CSR         | JF          | Jeff Frankli | n            |        |
| anaviation 🗖  |           |              |                                    | Company     | CIN         | Cincinnati I | ns. co *     |        |
| escription je | oppointin | ent          |                                    | Producer    | JKR         | Joseph K.    | Reihel       |        |
| Amount        |           | 0.00         |                                    | Broker      | 1           | — j          |              |        |
|               |           |              |                                    |             | ^           |              | -            | 7      |
|               |           |              |                                    |             |             |              | <u> </u>     | 1      |
| Note          |           |              |                                    |             |             |              |              |        |
| Note          |           |              |                                    |             |             |              |              |        |

Note: When the Activity Center is open, each activity is on the top with the actual activity screen, including notes, on the bottom. Activities can be Closed, Revised, Attachments Viewed or Drilled Down to by clicking the options key.

Trick: The right click in TAM is the same as the Options Key. This can also be done from Home

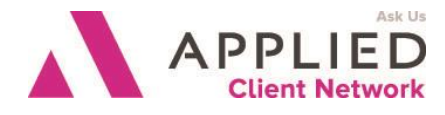

## **Clients & Files**

### **Setting Columns**

|          | CSR   | Proc | Tereste Caluma     |          |
|----------|-------|------|--------------------|----------|
| LAGUU-I  | DU    | RJV  |                    |          |
| LRNCONS  | KY KY | KNJ  | Remove Column      | <u>_</u> |
| MATUR01  | AR    | CJH  | Reset Columns      | atu      |
| MCNUL-1  | KY    | JKR  | •                  | Man      |
| NELSLA1  | KY    | RFN  | Agency             |          |
| NEUMA-1  | MH    | GG(  | Attention          | ar Sh⊨   |
| OAKPL-1  | KY    | JKR  | Branch             | Heatii   |
| OCHGR-1  | TJ    | RFN  | Broker             |          |
| UMALSE1  |       |      | Business Ph#       |          |
| PETLL-I  | JF    | BEP  | City               |          |
| BEMCO-1  | ۵R    | BEN  | Customer Code      | Inc      |
| SMITKE1  | JS    | BEN  | Conglom            |          |
| SMITKE2  | TJ    | GG/  | Congioni           |          |
| TEMPL-1  | AR    | CJH  | COR                |          |
| TERRE-1  | AR    | BEN  | Fax                | d Jor    |
| TEST-01  | AR    | BEN  | Heading            |          |
| TEST-02  | AR    | RFN  | Home Phone         |          |
| TESTI-1  | JF    | RFN  | Invoice Page Break |          |
| TESTI-2  | AR    | REN  | Marketing Plan     |          |
| TESTE-1  | JS    | JKH  | Name               |          |
| TVCON 1  |       |      | Note               | intee    |
| LINITE-1 | ΔB    | SGL  | Occupation         | hies (   |
| LINITE-2 | JE    | SGF  | Diadorea           | hies (   |
| UNITE-3  | κΥ    | BJV  | Producer           | 1000     |
| UNITE-4  | AR    | SGF  | Service Charge     | gies (   |
| WEBERI1  | TJ    | CJH  | Skip               | a Wi     |
| WOBUR-1  | AR    | BEN  | State              | ρο       |
|          |       |      | Statement          |          |
|          |       |      | Street             |          |
|          |       |      | User Field 1       |          |
|          |       |      | User Field 2       |          |
|          |       |      | User Field 3       |          |
|          |       |      | Zip Code           |          |
|          |       |      |                    |          |

Add, Delete, Revise Columns on all screens in TAM the same way. Columns insert to the left, so if you want to add the producer column in front of the client name, right click on the Header Field for Name, Insert a New Column, a new column will appear. Now right click on the header for the new column and pick the Producer. Anything on the list can be a column. Some suggestions would be to add the attention line after the name and business phone for commercial account managers and residence phone for personal account managers. This is a individual user setting.

Applied TAM Tips & Tricks

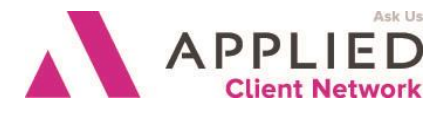

#### **Setting Prefills**

| Och Graphics                                               | Steve Ochs             |   | 614  |
|------------------------------------------------------------|------------------------|---|------|
| Sean M. O'Malley                                           |                        |   | 435  |
| *Pet Store                                                 | SEE OMALSE1            |   |      |
| Charles Phelps                                             |                        |   | 252  |
| Remco Vending, Inc.                                        | Client Detail          |   | P.O  |
| Keith Smith                                                | Move Client            |   | 185  |
| Kelly Smith                                                | Conglomerate Customer  |   | 020  |
| Temple Steel                                               | Summary of Insurance   |   | 121  |
| test                                                       | Call History           |   | 121  |
| test                                                       | Client Screen Defaults |   |      |
| Test Inc                                                   | Forms Transfer         |   |      |
| lestinc                                                    | Archives               |   | 1.00 |
| lest L & H Inc                                             | Find First Onen Them   |   | 123  |
| test prospect                                              | Find First Open Item   |   | 270  |
| Tyson and Associates Transport<br>United Technologies Corp | Update Sureties        |   | 210  |
| United Technologies Corp.                                  | Real-Time Interface    |   | 210  |
| United Recycling                                           | Generate Map           |   | 844  |
| United Technologies Corp.                                  | Print a Barcode        |   | 210  |
| Richard J. & Sheila Weber                                  | Links                  | ► | 369  |
| The Woburn Ins Co                                          | Search                 | ⊁ | 123  |
|                                                            | Customer Filter        | • |      |
| Enter Code                                                 | Create Label           | ► |      |
|                                                            | Listings Menu          | • |      |
|                                                            | WorkElows              | • |      |
| Detail 0p                                                  |                        | T | ]    |

From the main client list, highlight any client, go to options – or right click- and choose Client Screen Defaults.

A blank client screen will come up. Fill in everything that would be on all clients. This is a user setup so each person would do this individually. Some suggestions would be to add in the agency, branch, CSR code.

Tip-If you require a field to be completed, go to each account managers client screen defaults and put XXX in the boxes you want to make sure get completed. Phone might have XXX-XXX-XXXX.

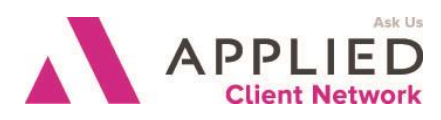

### **Client Detail Screen**

Email from Client Screen

| 籠 Customer Detail : Box Hill Systems Corporal                                                                                                    | ion : BOXHI-1                                                                                                    |                                   |
|----------------------------------------------------------------------------------------------------|----------------------------------------------------------------------------------------------------|-----------------------------------|
| Name         Box Hill Systems Corporation           Attn         Mark Schurr           Street         161 Avenue 0           City         Chicago Heights         State IL           Zip         60411 | Bes         Fag         708-756-4921           Mobile 1         708-751-2309         Bus 1         708-756-4900           Mobile 2         Bus 2         Email 1         Imschurr@boxhillsystems.com         Imschurr@boxhillsystems.com           Email 2         Imschurr@boxhillsystems.com         Imschurr@boxhillsystems.com         Imschur@boxhillsystem |                                   |
| Hdg Mr. Schurr<br>Ocp DISTRIBUTOR<br>Note CL-SPI<br>Web<br>C Personal Lines C Commercial Line<br>Skip                                                                                                  | Agey 1 The Agency Manager<br>Brch 1 University Park<br>CSR AR Anne Richmond<br>Prod JKR Joseph K. Reihel<br>NEW 4 Commercial-15001/25000 Premium<br>ALEXGR1 The Alexis Group                                                                                                    | Claims<br>0<br>Notes Infos<br>0 3 |
| Balance Forward User Fields User Fields Policy                                                                                                    | Balance 5458.00 Last Payment 10/12/07 2000.00                                                                                                    | Do Not Purge                      |

#### When you click on the Envelope:

| 🖻 New Mail Message                                                                                                    | ) – D ×                                |
|----------------------------------------------------------------------------------------------------|----------------------------------------|
| File Edit Insert Tools                                                                                                    |                                        |
| Send Send & Attach                                                                                                    |                                        |
| Barro Laura@Lrnconsulting.net                                                                                                    |                                        |
|                                                                                                    |                                        |
| Be Bec                                                                                                    |                                        |
| Subject:                                                                                                    |                                        |
|                                                                                                    |                                        |
| Laura Nelson<br>LRN Consulting Services, LLC<br>Ph. 561-310-5247 Fax: 561-828-2297<br>Website: www.Inconsulting.net<br>CONFIDENTIALITY This E-mail and any files transmitted with it may contain privileged and confidential information and is in<br>solely for the use of the individual or entity to whom they are addressed. If you have received this E-mail in error please notify I<br>system manager. Please note that any views or opinions presented in this E-mail are solely those of the author and do not neo<br>represent those of the company. Finally, the recipient should check this E-mail and any attachments for the presence of virus<br>sender accepts no liability for any damage caused by any virus transmitted by this E-mail. | itended<br>the<br>cessarily<br>es. The |
|                                                                                                    | 1.                                     |

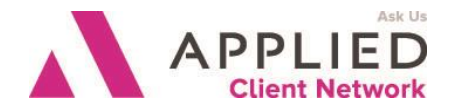

By using email through the client you now have the red paperclip that accesses all the attachments under the client and the black paper clip that access any file outside of TAM. There is also a Send and Attach button that will automatically attach the email and create an activity. Emails under contacts can also be accessed. If you used Outlook you would have no access to the existing attachments under the client and you would also have to attach the email after it was sent.

### **Additional Tips:**

- Under Options setup Conglomerate Customers
- Under Options, Search, you can do a name search not only on the first line but on the attention line as well.
- Under Options, Activate/Inactive Client (Must be set up in Utility Manager)
- Under Options, Search, you can search clients by policy number
- Under Options, Search, you can search a client by an invoice number
- Setup Prospect Prefill screens by going to any Prospect, Options, (or right click) and pick Prospect Screen Defaults
- Set your columns for Prospects, Vendors and any other type file you may want.
- MapQuest Button is located next to address, as well as on all applications where an address is typed, Homeowners, Dwelling Fire, Commercial Application
- Set Account to Personal or Commercial
- Skip is for Reports if you want the client to be included or not in a search report

## **Policy List**

### Prefills

Prefill Billing screens defaults can also be setup like client screen defaults. Go to any client, any policy and under options (or right click) pick Billing Screen Defaults. A suggestion would be to change the Bill Mode from agency bill to direct bill

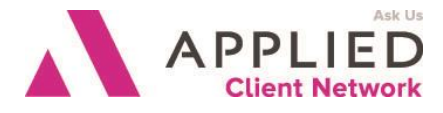

### Policy Attachments Billing Screen Detail

|         | 📕 Billing               | Screen: I               | BOAT-WA3475123                            |        |                                                   |                        |               |                                                           |                                      | _ 🗆 ×                                         |
|---------|-------------------------|-------------------------|-------------------------------------------|--------|---------------------------------------------------|------------------------|---------------|-----------------------------------------------------------|--------------------------------------|-----------------------------------------------|
|         | <u>T</u> ype            | BOAT                    | Watercraft                                |        |                                                   | 1st Written 04/        | 01/1993 🖵     |                                                           | 1-001[                               | 1]                                            |
|         | Status                  | REN                     | Policy Renewal                            |        |                                                   | <u>N</u> ote           |               | ,                                                         |                                      |                                               |
|         | Dept                    | 3<br>3                  | Personal Lines                            |        |                                                   |                        |               |                                                           |                                      | <u>_</u>                                      |
| IEW #2  |                         | 🔲 Turn (                | ,<br>Off Policy Download                  |        |                                                   |                        |               |                                                           |                                      | -                                             |
| NEVV #Z | Policy                  | WA3475                  | 123                                       | Eff    | 04/01/201                                         | Exp 04/                | 01/2015 💽 Pay | Mode д                                                    | Billing<br>Direct                    | •                                             |
|         | Comment                 |                         |                                           |        |                                                   |                        |               |                                                           |                                      |                                               |
|         | Lica Do                 | y<br>20 Prov            | Tracciua                                  |        | Produce                                           | ſ                      |               | %                                                         |                                      | Comm                                          |
|         | ICo PF                  | N<br>RO Prog<br>RO Prog | gressive<br>gressive                      |        | 1 GGO                                             | r<br> Gary Goodman     | 1             | %<br>@                                                    | 40.00                                | Comm<br>49.06                                 |
|         | ICo PF<br>BCo PF<br>% % | 10 Prog<br>10 Prog      | gressive<br>gressive<br>14.00 Comm        | 122.64 | 1 <b>GGO</b><br>2 3                               | Gary Goodman           |               | %<br>@                                                    | <b>40.00</b><br>0.00<br>0.00         | Comm<br>49.06<br>0.00<br>0.00                 |
|         | ICo PF<br>BCo PF<br>% % | 10  Prog<br>10  Prog    | gressive<br>gressive<br>14.00 Comm<br>Ln# | 122.64 | Produce<br>1 <b>GGO</b><br>2<br>3<br>Pre <u>m</u> | Gary Goodman           | Bal           | ×<br>(2)<br>(2)<br>(2)<br>(2)<br>(2)<br>(2)<br>(2)<br>(2) | 40.00 0.00 0.00 Dbal                 | Comm<br>49.06<br>0.00<br>0.00                 |
|         | Ln                      | RO Proy                 | gressive<br>gressive<br>14.00 Comm<br>Ln# | 122.64 | Produce<br>1 GGO<br>2<br>3<br>Prem                | Gary Goodman<br>876.00 | Bal           | %<br>@<br>0.00                                            | 40.00<br>0.00<br>0.00<br>Dbal<br># 1 | Comm<br>49.06<br>0.00<br>0.00<br>0.00<br>0.00 |

- 1. The red paperclip on the billing screen will give you all the attachments ONLY associated and attached to that policy
- 2. There is now a field on the billing screen to Turn Off Policy Download (This also turns off Activity Notes and Claims)
- 3. Set up the View Mode for policies to only include current policy types and not cancelled or RED policies. Go to any policy, under options pick Active Policy View. The go to Active Policy Setup and pick the current status codes. This should give you your list of current policies only. You should not see any cancelled or expired policies. To see all the policies click on the Active Policy View and uncheck Use Filter.

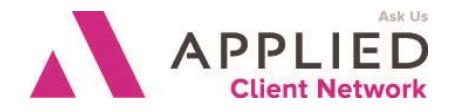

### **Drop and Drag Feature**

From Email or Documents, you can now drop and drag emails or just the attachments directly to a policy/claim/client.

### **Additional Tips & Tricks**

- On the Billing Screen Detail screen, the right click works on the company and producer fields to bring up the addresses and phone numbers.
- Add the Notes Field as the last column so you can see things like addresses on multiple policy types, jobs for multiple Bonds.
- On the main policy list, the right click brings up your options list
- Print Summary of Insurance to FILE. This will open Word so you can edit.

Applied TAM Tips & Tricks

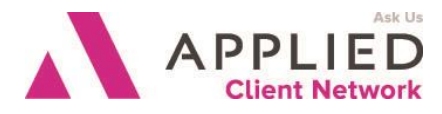

## Activities

| New Ac                               | tivity Detail                      |                             |        |                                   |
|--------------------------------------|------------------------------------|-----------------------------|--------|-----------------------------------|
| Entered<br>Operator                  | 09/09/2015<br>DE DEMO              | <u>P</u> lan<br>Type<br>CSR | BOAT   | Watercraft<br>Anne Richmond       |
| <u>C</u> ategory                     | CHGR Change request/Describe       | Company                     | PRO    | Progressive                       |
| Description                          | Added New Motor                    | Producer                    | GGO    | Gary Goodman                      |
| Slot                                 | 1001 NEW                           | Broker                      |        |                                   |
| Policy #                             | WA3475123                          |                             |        |                                   |
| Amount                               | 400.00                             |                             |        |                                   |
| Add No <u>t</u> e                    |                                    |                             |        | → Ope <u>n</u><br>○ Yes<br>▼ ● No |
| Existing                             |                                    |                             |        | ~                                 |
| ⊂ <u>S</u> uccessfi<br>⊙ Yes<br>◯ No | Closed By DE<br>Reference WA347512 | DEMO<br>3                   | SubId  | On 09/09/2015 -                   |
|                                      | ОК                                 | Options                     | Cancel |                                   |

**NEW:** There are new fields on the billing detail screen, slot number and policy number. If at all possible, attach an activity to a billing screen. The activity detail will let you know which policy it is attached to and the policy number of that policy.

Applied TAM Tips & Tricks

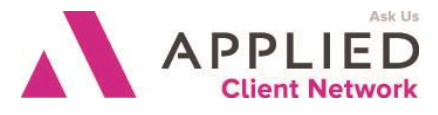

| Activity List |          |                |       |      |                                    |      |            |           |        |       |  |  |
|---------------|----------|----------------|-------|------|------------------------------------|------|------------|-----------|--------|-------|--|--|
| DAVIH         | E1       | Herbert C. [   | Davis | :    |                                    |      |            |           |        |       |  |  |
| <u>A</u> ll   | 0pen     | Closed         |       | Fill | jer                                |      |            |           |        |       |  |  |
| Entered       | Time     | Follow-Up Date | W     | Cate | Description                        | Co   | Produ      | Close     | Amount | Drill |  |  |
| 09/09/2015    | 07:23 PM | 10/07/2015     | AB    | CHGR | Added New Motor                    | PRO  | GGO        | DE        | 400    |       |  |  |
| 04/17/2014    | 03:50 PM | 04/17/2014     | DE    | CLFU | Claim Follow-Up                    | PRO  | GGO        |           | 0      |       |  |  |
| 11/10/2006    | 11:19 AM | 02/25/2007     | EΧ    | EXDT | Exdate follow-up                   | PRO  | GGO        | $\times$  | 856    |       |  |  |
| 11/15/2005    | 07:14 PM | 02/25/2006     | EΧ    | EXDT | Exdate follow-up                   | PRO  | GGO        | $\times$  | 845    |       |  |  |
| 11/01/2004    | 04:23 PM | 02/25/2005     | EΧ    | EXDT | Exdate follow-up                   | PRO  | GGO        | $\times$  | 845    |       |  |  |
| 11/07/2003    | 07:29 PM | 02/26/2004     | EX    | EXDT | Exdate follow-up                   | PRO  | GGO        | ×         | 965    |       |  |  |
| 11/05/2002    | 10:07 AM | 02/25/2003     | EX    | EXDT | Exdate follow-up                   | PRO  | GGO        | ×         | 965    |       |  |  |
| 11/0//2001    | 10:29 AM | 02/25/2002     | EX    | EXDI | Exdate follow-up                   | PRU  | ննՍ        | ×         | 893.45 |       |  |  |
| 11/15/2000    | 11:35 AM | 02/25/2001     | EX    | EXUI | Exdate follow-up                   | PRU  | ննՍ        | XX<br>DH  | 893.45 |       |  |  |
| 06/16/2000    |          | 08/31/2011     |       |      | Dested CL#2004                     | PRU  | 660<br>660 |           | 002.45 |       |  |  |
| 04/14/2000    | 11-52 AM | 04/14/2000     | EV    | LASH | Loss potice cont                   |      | 660        | S         | 053.40 | ×     |  |  |
| 04/14/1999    | 11.52 AM | 00/11/1333     | ~~    | CASH | Edss houce seriu<br>Pd \$976 32 on | PBO  | 660        | $\approx$ | 876 32 |       |  |  |
| 04/14/1000    |          |                | 01    | GASH | 1 d ф070.52 011                    | 1110 | uuo        | 01        | 070.02 |       |  |  |
|               |          |                |       |      |                                    |      |            |           |        |       |  |  |
|               |          |                |       |      |                                    |      |            |           |        |       |  |  |
|               |          |                |       |      |                                    |      |            |           |        |       |  |  |
|               |          |                |       |      |                                    |      |            |           |        |       |  |  |
|               |          |                |       |      |                                    |      |            |           |        |       |  |  |
|               |          |                |       |      |                                    |      |            |           |        |       |  |  |
|               |          |                |       |      |                                    |      |            |           |        |       |  |  |
|               |          |                |       |      |                                    |      |            |           |        |       |  |  |
|               |          |                |       |      |                                    |      |            |           |        |       |  |  |
|               |          |                |       |      |                                    |      |            |           |        |       |  |  |

Add the Amount Column next to the Description. For changes and new and renewal policies you can see the premium if entered in the amount field of the activity.

The \* at the end of the activities mean there is an attachment to the activity and you can go to options, right click, and drill down to the document

#### Additional Tips & Tricks

Security for Closed Activities:

Because **Existing** Notes cannot ever be changed, agencies may wish to reconsider Security Manager settings to allow users access to edit closed activities. The only line that can be changed in that process is the description line, so if an agency chooses to make a change, procedures might need to be revised to always include what is in the description line also in the **Add Notes** box (particularly if agency procedure dictates that the field be overwritten). If users cannot delete Open or Closed activities, revising a closed activity no longer has the same effect as it did on earlier versions. It will however change the way Management reviews activity reports, as an activity might be re-used instead of having a new one added.

Applied TAM Tips & Tricks

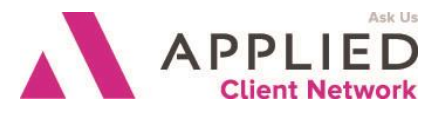

### Invoices

| DAVINET THEDERC. Davis |        |      |                |        |       |            |     |     |                           |         |         |         |     |   |
|------------------------|--------|------|----------------|--------|-------|------------|-----|-----|---------------------------|---------|---------|---------|-----|---|
| General                |        |      | Pending Filter |        |       |            |     |     |                           |         |         |         |     |   |
| 6                      | sacti  | Tran | Policy Number  | Item # | Polic | Effective  | Β., | C., | Description               | Amount  | Balance | Referer | nce |   |
| þ                      | 2/1999 | REN  | WA3475123      | 117    | BOAT  | 04/01/1999 | D   | Y   | Policy renewal            | 876.32  | 0.00    |         |     | ₹ |
| 1                      | 4/1999 | PAY  | WA3475123      | 122    | BOAT  | 04/14/1999 | D   | Υ   | Ck#3214 Boat policy       | -876.32 | 0.00    | DP#     | 46  |   |
| 1                      | 4/1999 | ELT  | WA3475123      | 130    | BOAT  | 04/01/1999 | D   | Υ   | Direct Bill Co's ELT of F | 876.32  | 0.00    |         |     |   |
| lþ                     | 5/2000 | REN  | WA3475123      | 372    | BOAT  | 04/01/2000 | D   | Υ   | Policy renewal            | 893.45  | 0.00    |         |     |   |
| 1                      | 4/2000 | PAY  | WA3475123      | 380    | BOAT  | 04/14/2000 | D   | Υ   | Ck#2356 Boat Pymnt        | -893.45 | 0.00    | DP#     | 71  |   |
| Þ                      | 2/2000 | ELT  | WA3475123      | 386    | BOAT  | 04/01/2000 | А   | Υ   | Direct Bill Co's ELT of F | 893.45  | 0.00    |         |     |   |
| 2                      | 0/2002 | REN  | WA3475123      | 899    | BOAT  | 04/01/2002 | D   | Υ   | May 2002                  | 965.00  | 0.00    |         |     |   |
| Þ                      | 1/2004 | REN  | WA3475123      | 1597   | BOAT  | 04/01/2004 | D   | Υ   | April Renewal             | 845.00  | 0.00    |         |     |   |
| 1                      | 5/2006 | REN  | WA3475123      | 2307   | BOAT  | 04/01/2006 | D   | Υ   | April 06 Renewal          | 856.00  | 0.00    |         |     |   |
| 1                      | 5/2007 | REN  | WA3475123      | 2572   | BOAT  | 04/01/2007 | D   | Υ   | Mar & Apr Renewal         | 876.00  | 0.00    |         |     |   |
|                        |        |      |                |        |       |            |     |     |                           |         |         |         |     |   |

- Add the Reference Column This will show the check number or payment receipt number
- Messages used when printing are not stored or saved in TAM. These should be used for Generic messages only
- Messages to be saved should be done at the invoice level by hitting the Message button
- Add the item number as a column for easy reference
- The total client balance is on the main client detail screen on the bottom right
- Set your filter to put the newest invoice on top instead of bottom of list

#### Info Tab

Used mostly for Commercial Lines the Info Tab also allows you to find SIC codes and NAICS codes.

#### **Miscellaneous Tips & Tricks**

- Under Utilities, Forms, you can print stand-alone forms such as auto accident information
- When moving between fields the Tab key moves to the next field and the Shift-Tab moves back a field
- Escape key closes a window
- Alt-Print Screen copies a picture that can be pasted in another document
- Control-Insert and Shift-Insert work like copy and paste when those options are not available

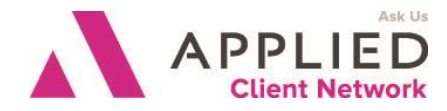

- Set up Prefill Applications under Utilities, Forms, Install Prefills
- To access Spell Check in many parts of TAM click F7
- You can drop and drag an email from Outlook and attach to a client, policy or claim
- Any ACORD form in TAM when previewed will automatically create a PDF document
- The Contact Tab allows you to add additional detail screens with multiple phone numbers, email address that can be accessed from email and fax@vantage
- When adding a lienholder to an Evidence of Insurance, right click to check the address. This also works under the lienholder name on billing screen